www.securenvoy.com

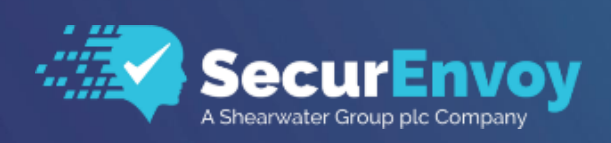

# SecurEnvoy – Using Office 365 to send emails when SMTP is disabled

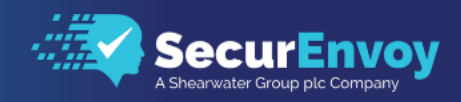

# SecurEnvoy – Using Office 365 to send emails when SMTP is Disabled

#### Contents

| DOCUMENT PURPOSE                                                    | 2 |
|---------------------------------------------------------------------|---|
| SETUP APP REGISTRATION IN MICROSOFT AZURE AD                        | 3 |
| SET UP THE APPLICATION PERMISSIONS                                  | 4 |
| ASSIGN A USER TO THE MICROSOFT GRAPH APPLICATION                    | 5 |
| SECURENVOY ADMIN CONSOLE EMAIL SETTINGS – CONFIGURE MICROSOFT GRAPH | 6 |

### **Document Purpose**

With many organisations enabling Modern Authentication in their Office 365 environments, basic authentication such as SMTP has been deprecated <u>Deprecation of Basic authentication in Exchange Online</u> The purpose of this document is to describe how to use Microsoft Graph API to send emails from SecurEnvoy SecurAccess, when SMTP can no longer be used.

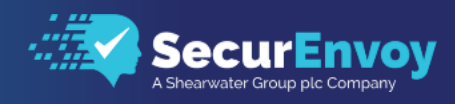

# Setup App Registration in Microsoft Azure AD

| Log into Azure AD ( <u>https://aad.portal.azure.com</u> ) wit                                                                                                    | h a tenant admin account                                                                                                    |  |  |
|----------------------------------------------------------------------------------------------------|----------------------------------------------------------------------------------------------------|--|--|
| Select Azure Active Directory $ ightarrow$ App registrations                                                                                                    | All services > Securenvoy Ltd     All services > Securenvoy Ltd   App registrations      Aur Active Directory     Aure Active Directory                                                                                                    |  |  |
| Click on + New registration                                                                                                    | A Jamobia A Jamobia A Jam |  |  |
| Name: Whatever you want                                                                                                    | Register an application                                                                                                    |  |  |
| Type: Accounts in this organizational directory only                                                                                                    | Name The user-facing display name for this application (this can be changed later).      SMTP-SecurEnvoy                                                                                                    |  |  |
| Redirect URI (optional): Not required                                                                                                    | Supported account types Who can use this application or access this API?                                                                                                    |  |  |
| Click on Register                                                                                                    | Accounts in the organizational directory only Gecurenvoy Ltd only - Single tenant Accounts in any organizational directory (Any Azure AD directory - Multitenant) Accounts in any organizational directory (Any Azure AD directory - Multitenant) and personal Microsoft accounts (e.g. Skype, Xbox) Personal Microsoft accounts only Help me choose. Redirect URI (optional) Well return the authentication response to this URI after successfully authenticating the user. Providing this now is optional and it can be changed later, but a value is required for most authentication scenarios. Select a platform v e.g. https://example.com/auth Register an app you're working on here. Integrate gallery apps and other apps from outside your organization by adding from Enterprise applications. By proceeding, you agree to the Microsoft Platform Policies of                                                                                                    |  |  |
|                                                                                                    | Register                                                                                                    |  |  |
| Make a note of the Application (client ID) and the<br>Directory (tenant ID) as these will be needed later when<br>configuring Microsoft Graph in the SecurEnvoy Admin<br>console | Semitals Display name : <u>SMTP-Securitings</u> Client oredentials : <u>Add a restricterate or securit</u> Application (Sett) (D : e704633b Object (D : 7ed8ec0a Application (D UR) : <u>Add an Application (D UR)</u> Directory (terust) (D : f099eb24 Managed application in L : <u>SMTP-Securitings</u> Supported account types : <u>Mol organization only</u>                                                                                                    |  |  |
| Click on add a certificate or secret                                                                                                    |                                                                                                    |  |  |
| Click on + New client secret                                                                                                    | Marken > Society (bit) for appendent > 3017 forcefrom         Add a client secret         ×                • SMTP-SecurEnvoy   Certificates & secrets             # -              • universe = 0 and to be the secret             ventore                 / Smith              · Ø and to be the secret                                                                                                    |  |  |
| Enter a description and leave the Expires as default<br>(180 days)<br>Click on Add                                                                                               | Convert     Convert     C     |  |  |
|                                                                                                    | terr and a constants     terr and a constant of terr and a constant of terr and constant of terr and a constant of terr and a consta     |  |  |

Version 1.0

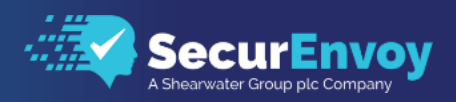

0

 Make a note of the Value of the secret (the secret will not be shown again)
 Certificates (0)
 Client secrets (1)
 Federated ordentials (0)

 A scoret string that the application uses to prove its identity when requesting a token. Also can be referred to as application password.
 +
 New client secrets (1)
 Federated ordentials (0)

 A scoret string that the application uses to prove its identity when requesting a token. Also can be referred to as application password.
 +
 New client secret

 Hew client secret
 Description
 Expres
 Value (2)
 Secret ID

 Jet Microsoft Graph Seuffrway
 7/J0/2023
 #:V00-00
 Ib exolved-0

## Set up the Application Permissions

| By default, there will only be one delegated permission<br>for Microsoft Graph – User Read, we need to add a<br>second permission<br>Select API Permissions                 | All leases > Securemy till App regettation > SMTA-Security<br>SMTAP-SecurEnvoy   API permissions > =<br>> Leases =<br>> Leases =<br>- Leases =<br>- Leases =<br>- Leases =<br>- Leases =<br>- Leases =<br>- Leases =<br>- Leases =<br>- Leases =<br>- Leases =<br>- Leases =<br>- Leases = |
|----------------------------------------------------------------------------------------------------|----------------------------------------------------------------------------------------------------|
| Click on + Add a permission                                                                                                    | Epote an API UnerNeal Delegated Spin is no read user profile No ***                                                                                                    |
| Click on Microsoft Graph                                                                                                    | Request API permissions         Select an API         Microsoft APIs       APIs my organization uses       My APIs         Commonly used Microsoft APIs         Microsoft Commonly used Microsoft APIs         Microsoft Commonly used Microsoft Commonly used Microsoft APIs         Microsoft Commonly used Microsoft APIs         Microsoft Commonly used Microsoft Commonly used Microsoft APIs         Microsoft Commonly used Microsoft APIs         Microsoft Commonly used Microsoft Common Microsoft APIs         Microsoft Common Microsoft Common Microsoft APIs         Microsoft Common Microsoft APIs         Microsoft Common Microsoft Common Microsoft APIs         Microsoft Common Microsoft Common Microsoft APIs         Microsoft Common Microsoft Common Microsoft Comm                                                                                                    |
| Select Application permissions<br>Search for and select Mail.Send. When Mail appears in<br>the search results, click on > to expand the results<br>Click on Add permissions | Request API permissions       ×         CALEAPS       Microsoft Graph https://graphunicrosoft.com / Dos C*         Work god permissions does your application require?       Parliation runs as a background service or daemon without a gracit in use:         Work god permissions       Parliation runs as a background service or daemon without a gracit in use:         Setect permissions       expand at         Implication runs as a background service or daemon without a gracit in use:       Implication runs as a background service or daemon without a gracit in use:         Implication       Mark god god god god god god god god god god                                                                                                    |

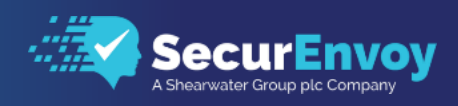

| Click on Grant admin consent for SecurEnvoy Limited | + Add a pe             | rmissio        | n 🗸 Grant admi                          | n consent for S             | Securenvoy Ltd             |
|-----------------------------------------------------|------------------------|----------------|-----------------------------------------|-----------------------------|----------------------------|
| Click on Yes to Confirm                             | Grant a<br>Do you wa   | dmin<br>ant to | grant consent conf<br>grant consent for | firmation.<br>the requester | d permissions              |
| Mail.Send should now have a green tick against it   | API / Permissions name | Туре           | Description                             | Admin consent requ          | u Status                   |
|                                                     | Mail.Send              | Delegated      | Send mail as a user                     | No                          | Granted for Securenvoy *** |
|                                                     | User-Read              | Delegated      | Sign in and read user profile           | No                          | Sranted for Securenvoy *** |
|                                                     |                        |                |                                         |                             |                            |

# Assign a User to the Microsoft Graph Application

| Select Enterprise Applications from the left-hand pane | 🖾 Dashboard                                                     |  |  |
|--------------------------------------------------------|-----------------------------------------------------------------|--|--|
|                                                        | All services                                                    |  |  |
|                                                        | ★ FAVORITES                                                     |  |  |
|                                                        | Azure Active Directory                                          |  |  |
|                                                        | Lusers                                                          |  |  |
|                                                        | Enterprise applications                                         |  |  |
| Locate and select the app you registered in Part 1     |                                                                 |  |  |
| Select 1. Assign Users and Groups                      |                                                                 |  |  |
|                                                        | 1. Assign users and groups                                      |  |  |
|                                                        | Provide specific users and groups access<br>to the applications |  |  |
|                                                        | Assign users and groups                                         |  |  |
|                                                        |                                                                 |  |  |
| Select + Add user/group                                |                                                                 |  |  |
|                                                        | Add user/group                                                  |  |  |
| Click on None Selected                                 | Add Assignment<br>Securenvoy Ltd                                |  |  |
|                                                        |                                                                 |  |  |
|                                                        | Users and groups                                                |  |  |
|                                                        | None Selected                                                   |  |  |
|                                                        |                                                                 |  |  |

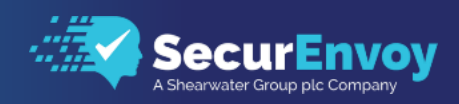

| Search for and select the user you want to assign to the app | Users and groups ×       |  |
|--------------------------------------------------------------|--------------------------|--|
| Click on Select                                              |                          |  |
| Leave as Default Access and click on Assign                  | AZ 1<br>az1@<br>Selected |  |
|                                                              |                          |  |
|                                                              |                          |  |
|                                                              |                          |  |
|                                                              | Selected items           |  |
|                                                              | AT AZ 1 Remove           |  |
|                                                              |                          |  |
|                                                              |                          |  |
|                                                              |                          |  |
|                                                              |                          |  |
|                                                              | Select                   |  |

## SecurEnvoy Admin Console Email Settings – Configure Microsoft Graph

| Open the SecurEnvoy Admin Console and Navigate to                                                                                                    | Dashboard                                                                                                    | Configuration - Email Gateway                                                                                                    |
|----------------------------------------------------------------------------------------------------|----------------------------------------------------------------------------------------------------|----------------------------------------------------------------------------------------------------|
| Config $\rightarrow$ Email Settings                                                                                                    | Domains                                                                                                    | This generaly is required fyour want to errol cores via email, errol soft tokens, and persoades via email or install SecuMail.           Atom Errol Address         adl           adl         Enter Adsignition and financial enders. Show for sending automated email errors locample: adminiferycompany.com           Enter Adsignition and financial enders.         Enter Adsignition and financial enders.                                                                                                    |
| <ul> <li>Admin Email Address - Enter the email address<br/>of the user who has been assigned the<br/>application</li> <li>Email Library - Select Microsoft Graph from the<br/>dropdown list</li> <li>Azure Tenant ID - Enter the Directory (tenant<br/>ID) that was noted earlier</li> <li>Azure Application ID - Enter the Application<br/>(client ID) that was noted earlier</li> <li>Client Secret - Enter the Secret Value that was<br/>noted earlier</li> <li>Test SMTP Mail Server - Enter a valid email<br/>address</li> </ul> | Trapa de Lata Cada<br>Pin Managament<br>Mada Kanter<br>Direct Present<br>Assant Ladout<br>Brangant<br>Magriton<br>Grap Deployment<br>Logging<br>Rei AP<br>Mic Gul Semoya<br>Deternal URLS | Maxe Rave       Bread       Rave Rave       Bread       Rave Rave       Bread       Bread |

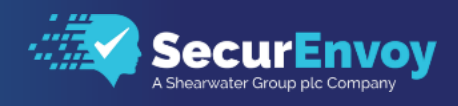

| Click on Test Mail Server. You should receive this message if it has been correctly configured | Test SMTP Mail Server         |                 |  |
|------------------------------------------------------------------------------------------------|-------------------------------|-----------------|--|
|                                                                                                | Success                       |                 |  |
|                                                                                                | OKEmail Sent OK, please check | has received it |  |
|                                                                                                |                               | Close           |  |